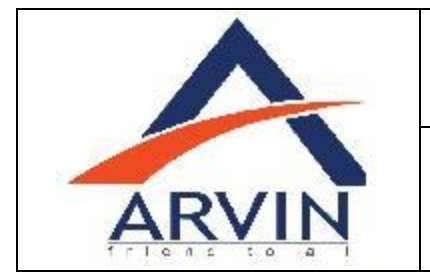

SAP Fiori Implementation

> Unit Testing Scenario: 001

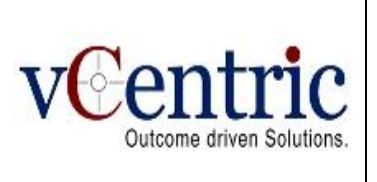

# Process: Fiori for Audit Journal App

Test Cycle: 001

Presented To

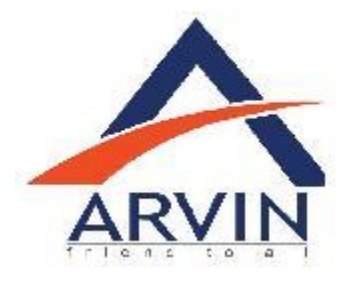

For the Project

SAP Fiori Implementation

By

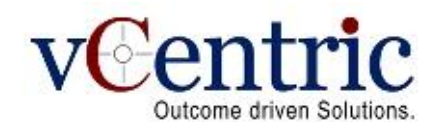

43/A, Road No. 12, M.L.A. Colony, Banjara Hills, Hyderabad – 500034, INDIA Tel: +91 40 4455 9999, Fax: +91 40 4455 9900, Website: <u>www.vcentric.com</u>

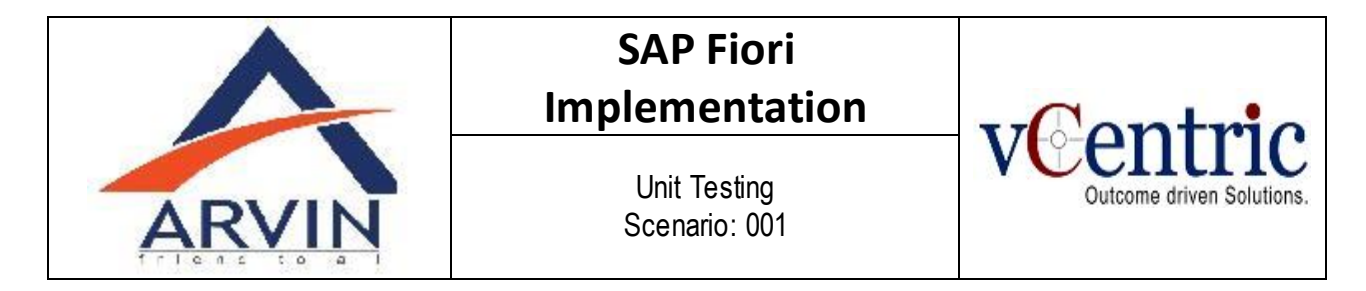

This document contains SAP Fiori App Audit Journal with Unit Test Cases.

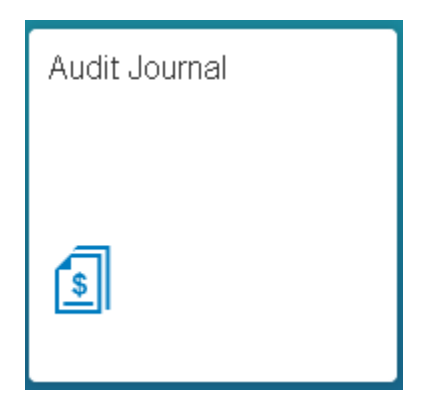

## Click on the Audit Journal app.

| itandard 🛇         |                                            |               |         | Hide Filter Bar | Clear  | Filters (3)        |     |
|--------------------|--------------------------------------------|---------------|---------|-----------------|--------|--------------------|-----|
| Company Code:      | *Fiscal Year:                              | Posting Date: | *Li     | edger:          |        |                    |     |
| 1300 🗇             | 2016                                       | dd.MM.yyyy -  | dd.MM 🛅 |                 | $\sim$ |                    |     |
| /L Account:        | Journal Entry Type:                        | Ð             |         |                 |        |                    |     |
| OMPACT JOURNAL JO  | JRNAL                                      |               |         |                 |        |                    |     |
| COMPACT JOURNAL JO | JRNAL<br>Standard ⊙                        |               |         |                 |        | ¢                  |     |
| COMPACT JOURNAL JO | URNAL<br>Standard ⊙<br>G/L Account - Debit |               |         |                 |        | Ö<br>Supplier - De | *bi |

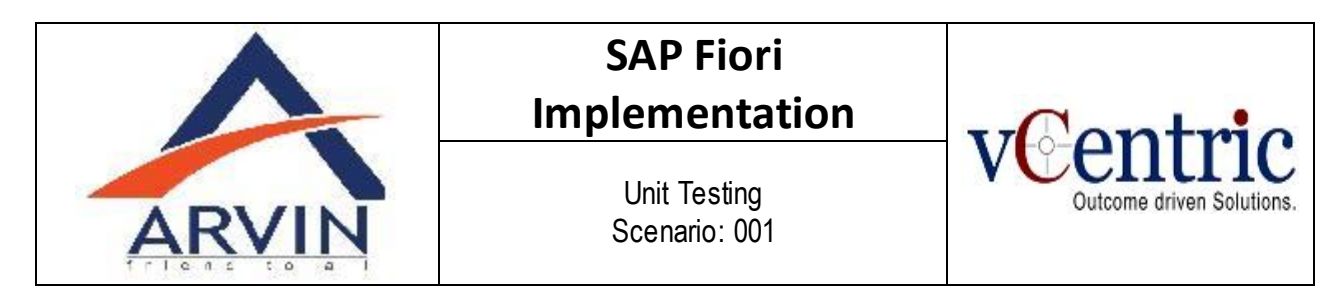

## Can use search helps and drop-down controls for locating the records.

|                                                                                                    |                                                                                                    | Aud                                                                                 | it Journal                                                                  |                                                                                                    |                                                                                     |                                                 |
|----------------------------------------------------------------------------------------------------|----------------------------------------------------------------------------------------------------|-------------------------------------------------------------------------------------|-----------------------------------------------------------------------------|----------------------------------------------------------------------------------------------------|-------------------------------------------------------------------------------------|-------------------------------------------------|
| Standard © *Company Code: 1300 C                                                                                            | *Fiscal Year:       2016       Journal Entry Type:                                                                                                    | Posting D<br>da.MM.y                                                                | ate:<br>yyy - dd.MM 📋                                                       | Hide Filter Bar<br>*Ledger:<br>pril to Mar Rep.Ledgr<br>OL (SLFRS- April to<br>Z1 (SLFRS- Jan to<br>ZE (April-Mar Interr            | Clear<br>er) V<br>o Mar Rep<br>Dec Rep.I<br>nal Reporti                             | Filters (3) Go<br>Ledger)<br>Ledger)<br>ing)    |
| COMPACT JOURNAL JO                                                                                                    | OURNAL                                                                                                    |                                                                                     | l                                                                           |                                                                                                    |                                                                                     |                                                 |
| Compact Journal (0)                                                                                                    | Standard ⊘                                                                                                    |                                                                                     |                                                                             |                                                                                                    |                                                                                     | Opplier - Debit                                 |
| t the iournal Entries                                                                                                    | To sta                                                                                                    | No items<br>art, enter your selectic<br><b>period.</b>                              | s selected.<br>on criteria and run the                                      |                                                                                                    |                                                                                     |                                                 |
| t the journal Entries                                                                                                    | To st                                                                                                    | No items<br>art, enter your selectic<br>period.<br>Audit                            | s selected.<br>In criteria and run the<br>Sournal                           | search.<br>Hide Filter Bar                                                                                                    | Clear                                                                               | Filters (4)                                     |
| t the journal Entries<br>Standard ⊘<br>*Company Code:                                                                       | To st<br>for a given time p<br>*Fiscal Year:                                                                                                    | No items<br>art, enter your selectic<br>period.<br>Audit                            | s selected.<br>In criteria and run the<br>Journal                           | search.<br>Hide Filter Bar<br>Ledger:                                                                                               | Clear f                                                                             | Filters (4) Go                                  |
| t the journal Entries<br>Standard ⊘<br>*Company Code:<br>1300 □                                                             | To st<br>for a given time (<br>*Fiscal Year:<br>] 2016                                                                                                    | No items<br>art, enter your selectic<br>period.<br>Audit<br>Posting Da<br>01.07.201 | s selected.<br>In criteria and run the<br>Journal<br>te:<br>16 - 01.03.2017 | Search.<br>Hide Filter Bar<br>Ledger:<br>OL (SLFRS- April to M                                                                      | Clear F                                                                             | Filters (4) Go                                  |
| t the journal Entries Standard © *Company Code: 1300  G/L Account:                                                          | To st<br>for a given time (<br>*Fiscal Year:<br>] 2016<br>Journal Entry Type:<br>]                                                                                                    | No items<br>art, enter your selectic<br>period.<br>Audit<br>01.07.201               | s selected.<br>In criteria and run the<br>Journal<br>te:<br>6 - 01.03.2017  | Search.<br>Hide Filter Bar<br>Ledger:<br>OL (SLFRS- April to M                                                                      | Clear F                                                                             | Filters (4) Go                                  |
| t the journal Entries Standard  Standard  *Company Code: 1300 G/L Account: COMPACT JOURNAL JC                               | To sta<br>for a given time  <br>*Fiscal Year:<br>2016<br>Journal Entry Type:<br>URNAL                                                                                                  | No items<br>art, enter your selectic<br>period.<br>Audit<br>Posting Da<br>01.07.201 | selected.<br>n criteria and run the<br>Journal<br>te:<br>6 - 01.03.2017     | Search.<br>Hide Filter Bar<br>Ledger:<br>OL (SLFRS- April to M                                                                      | Clear f                                                                             | Filters (4) Go                                  |
| t the journal Entries                                                                                                    | To st<br>for a given time  <br>*Fiscal Year:<br>2016<br>Journal Entry Type:<br>URNAL<br>Standard ©                                                                                     | No items<br>art, enter your selectic<br>period.<br>Audit<br>Posting Da<br>01.07.201 | selected.<br>In criteria and run the<br>Journal<br>te:<br>6 - 01.03.2017    | Search.<br>Hide Filter Bar<br>Ledger:<br>OL (SLFRS- April to M                                                                      | Clear F                                                                             | Filters (4) Go                                  |
| t the journal Entries  Standard   *Company Code: 1300 G/L Account: COMPACT JOURNAL JC Compact Journal (75) Customer - Debit | To st.<br>for a given time  <br>*Fiscal Year:<br>2016<br>Journal Entry Type:<br>URNAL<br>URNAL<br>Standard ©<br>Customer - Credit                                                      | No items<br>art, enter your selectic<br>period.<br>Audit<br>01.07.201               | selected.<br>n criteria and run the<br>Journal<br>te:<br>16 - 01.03.2017    | Search.<br>Hide Filter Bar<br>Ledger:<br>OL (SLFRS- April to M                                                                      | Clear F<br>1z V                                                                     | Filters (4) Go                                  |
| t the journal Entries                                                                                                    | To sta<br>for a given time  <br>*Fiscal Year:<br>2016<br>Journal Entry Type:<br>URNAL<br>URNAL<br>Standard O<br>Customer - Credit<br>0.00 LKR                                          | No items<br>art, enter your selectic<br>period.<br>Audit<br>Posting Da<br>01.07.201 | selected.<br>on criteria and run the<br>Journal<br>te:<br>16 - 01.03.2017   | Search. Hide Filter Bar Ledger: OL (SLFRS- April to M Dr. Amt in CC Crcy i71,000,404.99 LK                                          | Clear F<br>12 V<br>(Cr. Ar<br>(R i71,000)                                           | Filters (4) 60<br>mt in CC Crcy<br>0,404.99 LKF |
| t the journal Entries                                                                                                    | To st<br>for a given time  <br>*Fiscal Year:<br>2016<br>Journal Entry Type:<br>URNAL<br>URNAL<br>Standard ©<br>Customer - Credit<br>0.00 LKR<br>54,165,249.80 LKR<br>22.666.757.92 LKP | No items<br>art, enter your selectic<br>period.<br>Audit<br>Posting Da<br>01.07.201 | selected.<br>In criteria and run the<br>Journal<br>te:<br>6 - 01.03.2017    | Search.  Hide Filter Bar Ledger:  OL (SLFRS- April to M  Dr. Amt in CC Crcy  i71,000,404.99 LK  i53,635,920.19 LK  32,555,959.16 LK | Clear f<br>42 V<br>Cr. Ar<br>(R 171,000<br>(R 153,635)<br>(R 53,635)<br>(R 153,635) | Filters (4) 60                                  |

:38,353,321.23 LKR 06,722,625.64 LKR 95,715,208.54 LKR 21,479,610.80 LKR 50,910,206.59 LKR 50,910,206.59 LKR

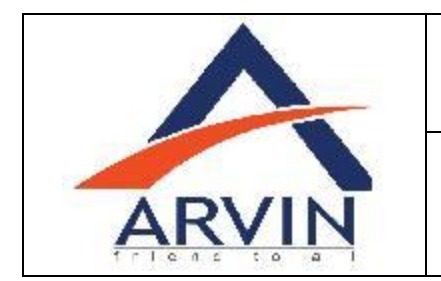

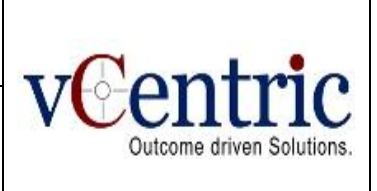

You can select Display Document Change, Check Multi-referenced invoice, Gap in Document Number and Update Termination by clicking the controls available in the Footer.

|                                                                                                    |                                  |                                                                                                    |                                   | / 1                                                                                   |                                    | arriar                                                          |                                        |                                                                 |                                         |                                                                                         |          |
|----------------------------------------------------------------------------------------------------|----------------------------------|----------------------------------------------------------------------------------------------------|-----------------------------------|---------------------------------------------------------------------------------------|------------------------------------|-----------------------------------------------------------------|----------------------------------------|-----------------------------------------------------------------|-----------------------------------------|-----------------------------------------------------------------------------------------|----------|
| Standard 🛇                                                                                                    |                                  |                                                                                                    |                                   |                                                                                       |                                    |                                                                 |                                        | Hide Filter Bar                                                 | Clear                                   | Filters (3)                                                                             | Go       |
| Company Code:                                                                                                    |                                  | *Fiscal Year:                                                                                                    |                                   | Posting                                                                               | Date:                              |                                                                 | *Ledį                                  | ger:                                                            |                                         |                                                                                         |          |
| 1300                                                                                                    | D                                | 2016                                                                                                    |                                   | dd. MN                                                                                | Л.УУУУ -                           | - dd.MM 🛅                                                       | OL (                                   | SLFRS- April to I                                               | Ma 🗸                                    |                                                                                         |          |
| G/L Account:                                                                                                    |                                  | Journal Entry Ty                                                                                                 | pe:                               |                                                                                       |                                    |                                                                 |                                        |                                                                 |                                         |                                                                                         |          |
|                                                                                                    | D                                |                                                                                                    |                                   | D                                                                                     |                                    |                                                                 |                                        |                                                                 |                                         |                                                                                         |          |
|                                                                                                    |                                  |                                                                                                    |                                   |                                                                                       |                                    |                                                                 |                                        |                                                                 |                                         |                                                                                         |          |
| COMPACT JOURNAL                                                                                                    | JOU                              | RNAL                                                                                                    |                                   |                                                                                       |                                    |                                                                 |                                        |                                                                 |                                         |                                                                                         |          |
| COMPACT JOURNAL                                                                                                    | JOU                              | RNAL                                                                                                    |                                   |                                                                                       |                                    |                                                                 |                                        |                                                                 |                                         |                                                                                         |          |
| COMPACT JOURNAL                                                                                                    | ivol<br>(08) I                   | RNAL<br>Standard ⊘                                                                                               |                                   |                                                                                       |                                    |                                                                 |                                        |                                                                 |                                         | 0                                                                                       | ſ        |
| COMPACT JOURNAL                                                                                                    | JOU<br>I (80)                    | RNAL<br>Standard ⊙<br>G/L Account -                                                                              | Debit                             | G/L Account -                                                                         | Credit                             | Customer - De                                                   | bit                                    | Customer - Cri                                                  | edit                                    | ©<br>Supplier - Deb                                                                     | ſœ<br>it |
| COMPACT JOURNAL Compact Journa Journal Entry T > Ledger Fiscal Pe                                                                            | JOUI<br>I ( <b>80</b> )  <br>ype | RNAL<br>Standard ©<br>G/L Account -<br>15,000.00                                                                 | Debit                             | G/L Account -<br>-15,000.00                                                           | Credit                             | Customer - De                                                   | ebit<br>LKR                            | Customer - Cri<br>0.00                                          | edit                                    | ©<br>Supplier - Deb<br>15,000.00                                                        | Ċ<br>it  |
| COMPACT JOURNAL<br>Compact Journa<br>Journal Entry T<br>> Ledger Fiscal Pe<br>> Ledger Fiscal Pe                                             | JOUI<br>ype<br>                  | RNAL<br>Standard ⊘<br>G/L Account -<br>15,000.00<br>165,000.00                                                   | Debit<br>LKR<br>LKR               | G/L Account -<br>-15,000.00<br>0.00                                                   | Credit<br>LKR<br>LKR               | Customer - De<br>0.00<br>0.00                                   | bit<br>LKR<br>LKR                      | Customer - Cri<br>0.00<br>0.00                                  | edit<br>LKR<br>LKR                      | ©<br>Supplier - Deb<br>15,000.00<br>0.00                                                | it       |
| COMPACT JOURNAL<br>Compact Journa<br>Journal Entry T<br>> Ledger Fiscal Pe<br>> Ledger Fiscal Pe<br>> Ledger Fiscal Pe                       | JOUI<br>I (80)  <br><br>         | RNAL Standard S<br>G/L Account -<br>15,000.00<br>165,000.00<br>103,000.00                                        | Debit<br>LKR<br>LKR<br>LKR        | G/L Account -<br>-15,000.00<br>0.00<br>-103,000.00                                    | Credit<br>LKR<br>LKR<br>LKR        | Customer - De<br>0.00<br>0.00<br>0.00                           | bit<br>LKR<br>LKR<br>LKR               | Customer - Cri<br>0.00<br>0.00<br>0.00                          | edit<br>LKR<br>LKR<br>LKR               | ©<br>Supplier - Deb<br>15,000.00<br>0.00<br>103,000.00                                  | it<br>I  |
| COMPACT JOURNAL<br>Compact Journa<br>Journal Entry T<br>> Ledger Fiscal Pe<br>> Ledger Fiscal Pe<br>> Ledger Fiscal Pe<br>> Ledger Fiscal Pe | JOUI<br>I (80)  <br>ype<br><br>  | RNAL<br>Standard ©<br>G/L Account -<br>15,000.00<br>165,000.00<br>103,000.00<br>188,009,857.64                   | Debit<br>LKR<br>LKR<br>LKR<br>LKR | G/L Account -<br>-15,000.00<br>-103,000.00<br>:49,251,650.26                          | Credit<br>LKR<br>LKR<br>LKR<br>LKR | Customer - De<br>0.00<br>0.00<br>0.00<br>21,770,455.51          | bit<br>LKR<br>LKR<br>LKR<br>LKR        | Customer - Cro<br>0.00<br>0.00<br>0.00<br>0.00                  | edit<br>LKR<br>LKR<br>LKR<br>LKR        | Supplier - Deb<br>15,000.00<br>0.00<br>103,000.00<br>2,097,079.88                       | it<br>I  |
| COMPACT JOURNAL<br>Compact Journa<br>Journal Entry T<br>> Ledger Fiscal Pe<br>> Ledger Fiscal Pe<br>> Ledger Fiscal Pe<br>> Ledger Fiscal Pe | JOUI<br>I (80)  <br>ype<br><br>  | RNAL<br>Standard ©<br>G/L Account -<br>15,000.00<br>165,000.00<br>103,000.00<br>188,009,857.64<br>174,839,884.83 | Debit<br>LKR<br>LKR<br>LKR<br>LKR | G/L Account -<br>-15,000.00<br>-103,000.00<br>'49,251,650.26<br><b>:52,563,006.26</b> | Credit<br>LKR<br>LKR<br>LKR<br>LKR | Customer - De<br>0.00<br>0.00<br>21,770,455.51<br>38,353,321.23 | bit<br>LKR<br>LKR<br>LKR<br>LKR<br>LKR | Customer - Cro<br>0.00<br>0.00<br>0.00<br>0.00<br>06,722,625.64 | edit<br>LKR<br>LKR<br>LKR<br>LKR<br>LKR | ©<br>Supplier - Deb<br>15,000.00<br>0.00<br>103,000.00<br>2,097,079.88<br>95,833,208.54 | it<br>1  |

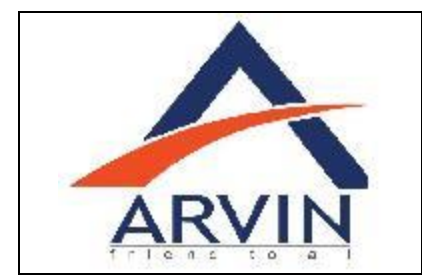

# SAP Fiori Implementation

Unit Testing Scenario: 001

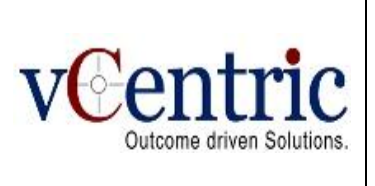

۵ 🌣

Old V...

New ..

#### For viewing Document change information, click on Display Document Change. Similarly do for others.

|   | 0                                        | •                          | ,          |               |       | 0     | ,      |
|---|------------------------------------------|----------------------------|------------|---------------|-------|-------|--------|
| 4 | •                                        |                            |            | Audit Journal |       |       |        |
|   | Changes in Journ                         | al Entries                 |            |               |       |       |        |
|   | Company Code: 1300                       |                            |            |               |       |       |        |
|   | Ledger: OL                               |                            |            |               |       |       |        |
|   | Fiscal Year: 2016                        |                            |            |               |       |       |        |
|   | Posting Date: 01.01.2016 Changes (2,863) | - 30.12.2016<br>Standard ⊘ |            |               |       |       |        |
|   | Journal Entry                            | Changed On                 | Changed At | Changed By    | Table | Field | Table  |
|   | 60000008                                 | 03.02.2017                 | 07:45:10   | TESTFIORI     | ACD   | AUGBL | Docu   |
|   | 60000008                                 | 03.02.2017                 | 07:45:10   | TESTFIORI     | ACD   | AUGGJ | Fiscal |

0600. cu.. 2016 0000 cal.. TESTFIORI 60000008 03.02.2017 07:45:10 ACD... AUGDT 2017.. 0000.. Cleari.. HASSA 700000000 17.11.2016 BSEGR 14:16:21 AUGGJ 0000 2016 Fiscal.. HASSA 700000000 17.11.2016 14:16:21 BSEGR AUGDT Cleari.. 0000. 2016. 700000000 17.11.2016 HASSA BSEGR 14:16:21 AUGBL 2600. Docu..

### Customize the columns to be view.

| ← |              |           |        |                |         |                   | Audit   | Journal          |         |                    |       |            |        |         |
|---|--------------|-----------|--------|----------------|---------|-------------------|---------|------------------|---------|--------------------|-------|------------|--------|---------|
|   | Standard     | $\odot$   |        |                |         |                   |         |                  |         | Hide Filter Ba     | r C   | lear Filte | rs (4) | Go      |
|   | *Company C   | ode:      |        | *Fiscal Year:  |         | Pos               | ting Da | te:              | *[      | _edger:            |       |            |        |         |
|   | 1300         |           | 6      | 2016           |         | 01                | .07.201 | 6 - 01.03.2017 [ |         | OL (SLFRS- April 1 | to Ma | $\sim$     |        |         |
|   | G/L Account: |           |        | Journal Entry  | · Type: |                   |         |                  |         |                    |       |            |        |         |
|   |              |           | D.     |                |         | D                 |         |                  |         |                    |       |            |        |         |
|   |              |           |        |                |         |                   |         |                  |         |                    |       |            |        |         |
|   |              |           |        |                |         |                   |         |                  |         |                    |       |            |        |         |
|   | COMPACT J    | OURNAL    | JOI    | JRNAL          |         |                   |         |                  |         |                    |       |            |        |         |
|   |              |           |        |                |         |                   |         |                  |         |                    |       |            | _      |         |
|   | Compact      | Journa    | l (75) | Standard 🤅     | 0       |                   |         |                  |         |                    |       |            | ¢      | Ē       |
|   |              |           |        |                |         |                   |         |                  |         |                    |       |            |        |         |
|   | > L21,77     | 0,455.51  | LKR    | 0.00           | LKR     | 2,097,079.88      | LKR     | 43,101,912.84    | LKR     | 171,000,404.99     | LKR   | 171,000,40 | 4.99   |         |
|   | > L43,80     | 2,497.70  | LKR    | -54,165,249.80 | LKR     | 19,747,773.67     | LKR     | -10,506,390.95   | LKR     | 63,635,920.19      | LKR   | 63,635,92  | 0.19   |         |
|   | > L37,02     | 1,384.07  | LKR    | -22,606,757.92 | LKR     | 11,870,173.76     | LKR     | -32,335,333.78   | LKR     | -32,505,959.16     | LKR   | -32,505,95 | 9.16   |         |
|   | > L35,64     | 8,983.95  | LKR    | -25,642,297.92 | LKR     | 51,399,407.37     | LKR     | -25,682,148.10   | LKR     | !60,917,676.53     | LKR   | :60,917,67 | 6.53   |         |
|   | 38,35        | 3,321.23  | LKR    | 06,722,625.64  | LKR     | 95,715,208.54     | LKR     | 21,479,610.80    | LKR     | 50,910,206.59      | LKR   | 50,910,20  | 6.59   | LKF     |
|   | <            | _         | _      | _              | _       |                   | _       |                  |         |                    |       |            | ]      | >       |
|   |              | Display I | Docume | ent Changes    | Check M | Aultireferenced I | nvoices | Check Gaps i     | in Doci | ument Numbers      | Displ | ay Updated | Termir | nations |

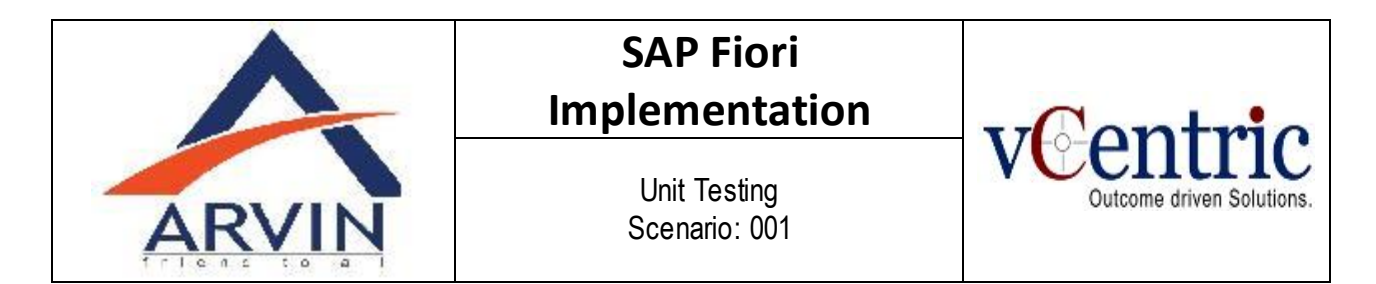

Can drill down information by Clicking on the arrow Button.

|                                                                                                    |                                                                |                                                                        |                                  |                                                                 | Audit                          | Journal                                                                  |                                 |                                                                                        |                                  |                                               |                                                                  |             |
|----------------------------------------------------------------------------------------------------|----------------------------------------------------------------|------------------------------------------------------------------------|----------------------------------|-----------------------------------------------------------------|--------------------------------|--------------------------------------------------------------------------|---------------------------------|----------------------------------------------------------------------------------------|----------------------------------|-----------------------------------------------|------------------------------------------------------------------|-------------|
| Standard 🛇                                                                                                    |                                                                |                                                                        |                                  |                                                                 |                                |                                                                          |                                 | Hide Filter Ba                                                                         | ar C                             | lear                                          | Filters (4)                                                      | Go          |
| *Company Code:                                                                                                    |                                                                | *Fiscal Year:                                                          |                                  | Pos                                                             | ting Da                        | te:                                                                      | *L                              | .edger:                                                                                |                                  |                                               |                                                                  |             |
| 1300                                                                                                    |                                                                | 2016                                                                   |                                  | 01                                                              | .07.201                        | 6 - 01.03.2017 [                                                         |                                 | DL (SLFRS- April                                                                       | to Ma                            | $\sim$                                        |                                                                  |             |
| G/L Account:                                                                                                    |                                                                | Journal Entry                                                          | Туре:                            |                                                                 |                                |                                                                          |                                 |                                                                                        |                                  |                                               |                                                                  |             |
|                                                                                                    | Ē                                                              | ]                                                                      |                                  | D                                                               |                                |                                                                          |                                 |                                                                                        |                                  |                                               |                                                                  |             |
|                                                                                                    |                                                                |                                                                        |                                  |                                                                 |                                |                                                                          |                                 |                                                                                        |                                  |                                               |                                                                  |             |
| COMPACT JOURNA                                                                                                    | JO                                                             | URNAL                                                                  |                                  |                                                                 |                                |                                                                          |                                 |                                                                                        |                                  |                                               |                                                                  |             |
| COMPACT JOURNA                                                                                                    | JO<br>al (75)                                                  | ∪RNAL<br>│Standard ⓒ                                                   | )                                |                                                                 |                                |                                                                          |                                 |                                                                                        |                                  |                                               | 0                                                                | Ē           |
| COMPACT JOURNA<br>Compact Journ                                                                                                    | _ JO<br><b>al (75)</b><br>Debit                                | URNAL<br>Standard ©<br>Customer - Cre                                  | edit                             | Supplier - Deb                                                  | it                             | Supplier - Crea                                                          | dit                             | Dr. Amt in CC                                                                          | Сгсу                             | Cr. 4                                         | O<br>Amt in CC C                                                 | f 📻         |
| COMPACT JOURNA<br>Compact Journ<br>Customer - D                                                                                                    | JO<br>al (75)<br>Debit<br>eriod: 004                           | URNAL<br>Standard C<br>Customer - Cre                                  | )<br>edit                        | Supplier - Deb                                                  | it                             | Supplier - Crea                                                          | dit                             | Dr. Amt in CC                                                                          | Crcy                             | Cr. A                                         | O Amt in CC C                                                    | C 📻<br>Crcy |
| COMPACT JOURNA<br>Compact Journ<br>Customer - I<br>Ledger Fiscal Pe                                                                                                    | al (75)<br>Debit<br>Priod: 004                                 | URNAL                                                                  | )<br>edit<br>LKR                 | Supplier - Deb                                                  | it                             | Supplier - Crea                                                          | dit                             | Dr. Amt in CC<br>125,000.00                                                            | Crcy                             | Cr. 4                                         | •<br>Amt in CC C                                                 | CE<br>crcy  |
| COMPACT JOURNAL<br>Compact Journ<br>Customer - D<br>Ledger Fiscal Per<br>0.0<br>21,770,455.5                                                                                                    | al (75)<br>Debit<br>rriod: 004<br>D LKR                        | URNAL                                                                  | edit<br>LKR<br>LKR               | Supplier - Deb<br>0.00<br>2,097,079.88                          | it<br>LKR<br>LKR               | Supplier - Crea<br>0.00<br>43,101,912.84                                 | dit<br>LKR<br>LKR               | Dr. Amt in CC<br>125,000.00<br>76,757,757.72                                           | Crcy<br>LKR<br>LKR               | Cr. 4                                         | •<br>Amt in CC C<br>25,000.00<br>37,757.72                       | Crcy        |
| COMPACT JOURNAL<br>Compact Journ<br>Customer - D<br>Ledger Fiscal Pe<br>0.0<br>21,770,455.5<br>0.0                                                                                                    | al (75)<br>Debit<br>Diriod: 004<br>DirikR<br>DirikR<br>DirikR  | URNAL<br>Standard C<br>Customer - Cre<br>0.00<br>0.00<br>0.00          | )<br>edit<br>LKR<br>LKR<br>LKR   | Supplier - Deb<br>0.00<br>2,097,079.88<br>0.00                  | it<br>LKR<br>LKR<br>LKR        | Supplier - Crea<br>0.00<br>43,101,912.84<br>0.00                         | dit<br>LKR<br>LKR<br>LKR        | Dr. Amt in CC<br>125,000.00<br>76,757,757.72<br>-5,882,352.73                          | Crcy<br>LKR<br>LKR<br>LKR        | Cr. 4<br>-12<br>76,75<br>5,88                 | C Amt in CC C 25,000.00 57,757.72 52,352.73                      |             |
| COMPACT JOURNA<br>Compact Journ<br>Customer - L<br>Customer - L | al (75)<br>Debit<br>Friod: 004<br>D LKR<br>LKR<br>LKR<br>3 LKR | URNAL<br>Standard C<br>Customer - Cre<br>0.00<br>0.00<br>06,722,625.64 | edit<br>LKR<br>LKR<br>LKR<br>LKR | Supplier - Deb<br>0.00<br>2,097,079.88<br>0.00<br>95,715,208.54 | it<br>LKR<br>LKR<br>LKR<br>LKR | Supplier - Crea<br>0.00<br>43,101,912.84<br>0.00<br><b>21,479,610.80</b> | dit<br>LKR<br>LKR<br>LKR<br>LKR | Dr. Amt in CC<br>125,000.00<br>76,757,757.72<br>-5,882,352.73<br><b>'50,910,206.59</b> | Crcy<br>LKR<br>LKR<br>LKR        | Cr. 4<br>-12<br>76,75<br>5,88<br><b>50,91</b> | C Amt in CC C<br>5,000.00<br>7,757.72<br>12,352.73<br>0,206.59   |             |
| COMPACT JOURNA<br>Compact Journ<br>Customer - I<br>Ledger Fiscal Pe<br>0.0<br>21,770,455.5<br>0.0<br>:38,353,321.2<br><                                                                                                    | al (75)<br>Debit<br>rriod: 004<br>D LKR<br>LKR<br>J LKR        | URNAL                                                                  | edit<br>LKR<br>LKR<br>LKR<br>LKR | Supplier - Deb<br>0.00<br>2,097,079.88<br>0.00<br>95,715,208.54 | it<br>LKR<br>LKR<br>LKR<br>LKR | Supplier - Crea<br>0.00<br>43,101,912.84<br>0.00<br>21,479,610.80        | dit<br>LKR<br>LKR<br>LKR<br>LKR | Dr. Amt in CC<br>125,000.00<br>76,757,757.72<br>-5,882,352.73<br><b>50,910,206.59</b>  | Crcy<br>LKR<br>LKR<br>LKR<br>LKR | Cr. A<br>-12<br>76,75<br>5,88<br><b>50,91</b> | C Amt in CC C<br>25,000.00<br>37,757.72<br>32,352.73<br>0,206.59 |             |

You can use this app to run various auditing reports to ensure the correctness of your journal. You can use various UI Controls to view and manage your Journals.